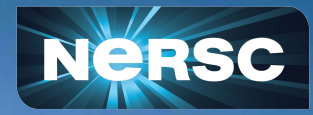

#### Welcome to HPCToolKit Training

NERSC & OLCF March 29, 2021

### Introduction

- HPCToolkit is a portable suite of performance tools for measurement and analysis of both CPU and GPU-accelerated applications
  - CPUs: x86\_64, ARM, Power
  - GPUs: NVIDIA, Intel, AMD
- Thanks to the HPCToolkit developers from Rice Univ. for providing training to NERSC users (to prepare for Perlmutter) and OLCF users (for use on Summit)
  - Presenters: John Mellor-Crummey, Laksono Adhianto, Keren Zhou
  - Co-aid: Jonathan Anderson, Aaron Cherian, Dejan Grubisic, Mark Krentel, Yumeng Liu, Xiaozhu Meng

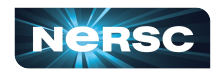

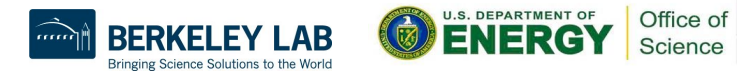

# **Some Logistics**

- Users are muted upon joining Zoom (can unmute to speak)
- Please change your name in Zoom session
  - to: first\_name last\_name
  - Click "Participants", then "More" next to your name to rename
- Click "CC" to "Show subtitles" or "View Full Transcript"
- Join Slack <u>https://tinyurl.com/hpctoolkit-nersc-slack</u> for Q&A and discussions (instead of Zoom chat)
  - Join "cori-help" or "summit-help" channel
- Slides are uploaded to "presentations" channel
- Examples are available at <u>https://github.com/hpctoolkit/hpctoolkit-tutorial-examples</u>
- Videos will be available after post-processing

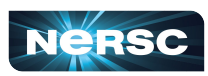

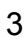

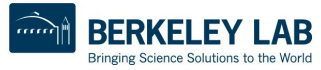

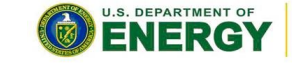

# Day 1 Agenda, March 29

- Lecture
  - Introduction to HPCToolkit (John Mellor-Crummey)
- Presentations with live demos
  - Using HPCToolkit's Graphical User Interface (Laksono Adhianto)
  - 10-min break
  - Analyzing GPU-accelerated Applications (Keren Zhou)
  - Analyzing CPU Applications (John Mellor-Crummey)
  - 10-min break
- Hands on work by attendees with example codes and/or own applications

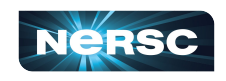

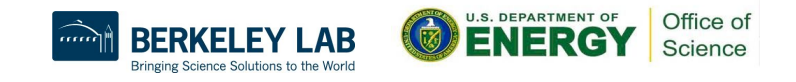

# Day 2 Agenda, April 2

- Walkthrough of using HPCToolkit with example codes
- 10-min break
- More hands on work and answer questions about experiences with example codes
- Help developers applying HPCToolkit to their own codes

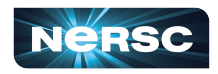

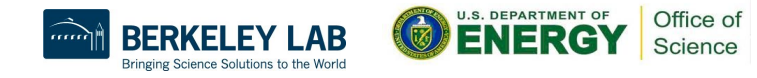

## NERSC Cori Usage Info

- Users are added to m3502 (or ntrain) project with GPU access
  - Valid through Apr 11
  - Cori-GPU documentation: <u>https://docs-dev.nersc.gov/cgpu/</u>
- Some GPU and KNL nodes are reserved for the training
  - Mar 29: 11 am 2 pm, hpc1\_gpu, hpc1\_knl
  - Apr 2: 10 am 1 pm, hpc2\_gpu, hpc2\_knl
- Set two environment variables with above info for Examples in GitHub
- % ssh -Y login\_name@cori.nersc.gov
- Recommend to use NX to expedite X-forwarding
  - Necessary for using hpcviewer (GUI) from remote
  - Instructions: <u>https://docs.nersc.gov/connect/nx</u>

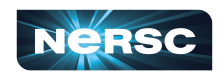

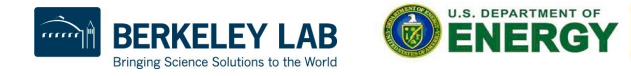

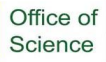

# Using HPCToolkit on Cori

- Note:
  - Cori CPU: build on login node, run on compute nodes
  - Cori GPU: build and run on compute nodes
- Steps (<u>https://docs.nersc.gov/development/performance-debugging-tools/hpctoolkit</u>)
  - % module purge; module load cgpu (GPU only)
  - % module unload darshan; module load hpctoolkit
  - % build with -g -Ofast for CPU (build with -gopt -fast -gpu=lineinfo for GPU)
  - % srun <...srun flags ..> hpcrun ./mycode.exe (run and measure executable)
  - % hpcstruct ... (compute program structure for executable)
  - % hpcstruct --gpucfg ... (GPU only, compute program structure for GPU machine code)
  - % hpcprof ... (combine measurements with program structure information)
  - % module load hpcviewer
  - % hpcviewer ... (GUI view performance, from NX or ssh -Y)

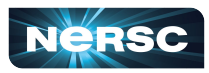

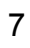

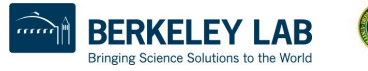

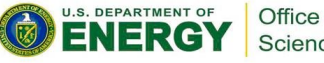

#### Cori GPU Example Using HPCSDK Compiler

From a Cori login node via SSH or NX % module purge % module load cgpu

build and run on a GPU node % cat my script #SBATCH -N 1 #SBATCH -C gpu #SBATCH -c 10 #SBATCH -G 1 #SBATCH -t 1:00:00 **#SBATCH** -q shared #SBATCH --reservation=hpc1 gpu #SBATCH -A m3502 (or -A ntrain) % module load hpcsdk/20.11 % module load cuda/11.1.1 < build and run commands ...>

% sbatch my\_script

#### # sample build commands

nvcc -arch compute\_70 -o code\_cu code.cu (CUDA C) nvfortran -o code\_cuf code.cuf (CUDA Fortran) nvc -mp=gpu -gpu=cc70 -fast -o code.exe code.c (OpenMP offload, C) nvfortran -mp=gpu -gpu=cc70 -fast -o code.exe code.F90 (OpenMP offload, Fortran) nvc -acc -gpu=cc70 -fast -o code.exe code.c

(OpenACC, C)

module load openmpi/4.0.3 (and use mpicc, mpicxx, mpif90 to build hybrid MPI/OpenMP codes)

#### #r sample run commands

8

export OMP\_NUM\_THREADS=4 srun -n 1 ./mycode.exe

(pure OpenMP code)

srun -n xx -c xx --cpu-bind=cores ./code.exe

(MPI/OpenMP code)

# **Cori CPU Example Using Intel Compiler**

From a Cori login node via SSH or NX <do not run module purge> <do not module load cgpu>

#### Build on a login node

% module swap craype-haswell craype-mic-knl
% cc -qopenmp -Ofast -o code.exe code.c
% CC -qopenmp -Ofast -o code.exe code.cc
% ftn -qopenmp -Ofast -o code.exe code.F90

Run on a KNL node % sbatch my\_script

% cat my\_script

#SBATCH -N 1 #SBATCH -C knl #SBATCH -q regular #SBATCH -t 1:00:00 #SBATCH --reservation=hpc1\_knl #SBATCH -A m3502 (or -A ntrain)

export OMP\_NUM\_THREADS=4 ./mycode.exe (pure OpenMP code) srun -n xx -c xx --cpu-bind=cores ./code.exe (MPI/OpenMP code)

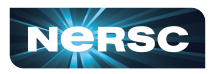

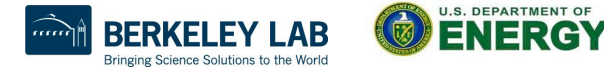

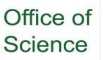

### OLCF Summit Usage Info

 Summit reservations have been set up for this training. Users will need the follow in their batch scripts to access the reservation:

> On 3/29/21 #BSUB -U hpctoolkit1 On 4/2/21 #BSUB -U hpctoolkit2

 Summit documentation is here <u>https://docs.olcf.ornl.gov/systems/summit\_user\_guide.html</u>

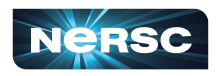

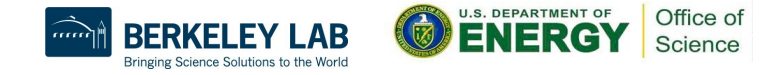

# Using HPCToolKit on Summit

Steps

- cd /gpfs/alpine/your\_project\_ID/scratch (need to write profiles to GPFS)
- module load hpctoolkit
- build with -g (if using PGI use -gopt instead of -g)
- run with: jsrun <jsrun flags> *hpcrun* ./mycode.exe
- Use hpcstruct to connect your binary with the hpctoolkit database for your profiles.
- hpcstruct --gpucfg ... (GPU only, compute program structure for GPU machine code)
- use *hpcprof* to combine measurements with program structure information Viewing profiles:

For Summit users, you will need to download your profile with SCP or Globus and view it with a local copy of HPCviewer on your laptop.

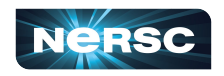

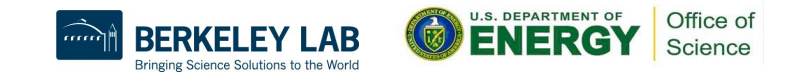

# Using HPCViewer at OLCF

Laptop Method:

Instructions for downloading and installing HPC viewer are here:

http://hpctoolkit.org/download.html

Instructions for scp/Globus are here:

https://docs.olcf.ornl.gov/data/transferring.html?highlight=globus

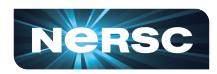

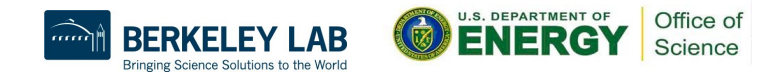

## **Example Workflow**

Instructions for downloading and installing HPC viewer are here:

http://hpctoolkit.org/download.html

- Install Java 11 on your laptop as directed on <u>http://hpctoolkit.org/download.html</u>. (For example, from AdoptOpenJDK)
- 2. Find instructions for installing Hpcviwer on your OS on <a href="http://hpctoolkit.org/download.html">http://hpctoolkit.org/download.html</a>

Example MacOS:

mkdir hpctoolkit-gui-latest cd hpctoolkit-gui-latest curl -O http://hpctoolkit.org/download/hpcviewer/latest/hpcviewer-macosx.cocoa.x86\_64.zip unzip hpcviewer-macosx.cocoa.x86\_64.zip

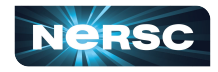

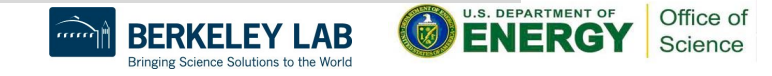

# Example Workflow: HPCViewer

Example MacOS:

• The installation gives you Hpcviewer in:

hpctoolkit-gui-latest/hpcviewer.app/Contents/MacOS/hpcviewer

- Change to that directory and then launch with ./hpcviewer
- Navigate in the HPCviewer GUI menus to where your downloaded profiles are located
- Click *Open* to launch.

(Alternately from command line: \$ ./hpcviewer ../../../path\_to/hpctoolkit-qs-gpu-cuda.d )

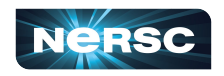

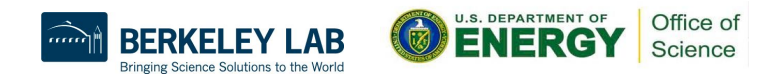

# Example Workflow: SCP

To get your profiles to your laptop:

• On Summit tar the hpc-profile directory that is generated by HPCtoolkit.

tar -cvf hpctoolkit-qs-gpu-cuda.tar hpctoolkit-qs-gpu-cuda.d

On your Laptop

- You may want to make a directory on your laptop to download all the profile databases into so they are easy to find.
- SCP Retrieving a file from OLCF

scp \$USER@dtn.ccs.ornl.gov:/path/yourfile.tar .

Untar your file tar -xvf yourfile.tar

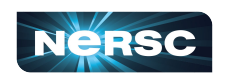

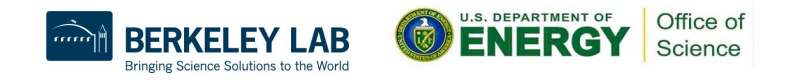

## Example Workflow: Globus

To get your profiles to your laptop:

- You may want to make a directory on your laptop to download all the profile databases into so they are easy to find.
- You do not have to tar directories to move them with globus.
- Follow instructions at <u>https://docs.olcf.ornl.gov/data/transferring.html?highlight=globus</u> to:
- 1. login to globus.org with your OLCF user name and PIN+Passcode
- 2. Install a globus connect personal endpoint on your computer and active it.
  - Make sure to name your endpoint memorably: your\_name-laptop
- 3. Activate the OLCF DTN endpoint (OLCF username and PIN +Passcode)
- Use the two-panel "File Manager" with OLCF DTN and your laptop endpoint to do the transfers.

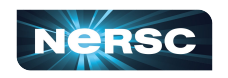

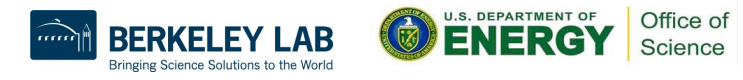